# Kaj je BIBLOS in kako deluje

**BIBLOS** je prva slovenska eKnjižnica (omogoča brezplačno izposojo) in eKnjigarna (kjer lahko knjige tudi kupite). Mi se bomo osredotočili na izposojo.

S pomočjo teh navodil boste znali prebrati eKnjige na večini sodobnih naprav: računalnikih, tablicah, bralnikih in telefonih.

## Kaj potrebujem za branje eKnjig na Biblosu?

Ustvariti si moramo **ADOBE ID** in vpisani moramo biti v eno izmed splošnih knjižnic, od katere potrebujemo **številko izkaznice in geslo.** 

## Kje se nahaja BIBLOS?

Portal BIBLOS najdete na spletnem naslovu <u>www.biblos.si</u>, kjer so na ogled vse knjige, ki jih ponujajo.

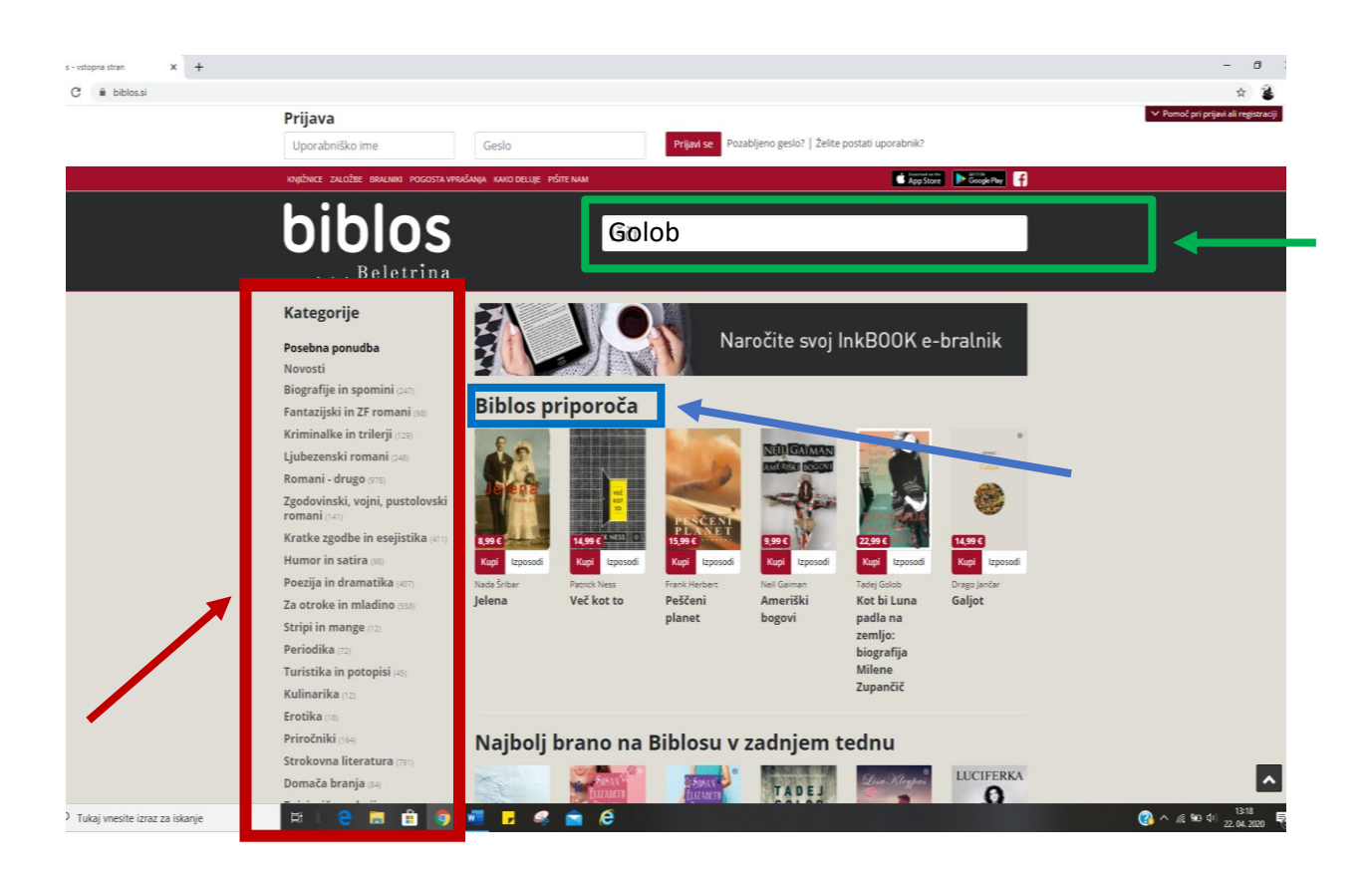

Knjige, ki vas zanimajo, lahko najdete s pomočjo priporočil (modri okvir) ali s pomočjo kategorij/žanrov oz zvrsti v levem meniju (rdeči okvir).

Lahko jih iščete tudi po ključni besedi npr naslovu ali avtorju (zeleni okvir).

Našli ste knjigo, ki jo želite prebrati. S klikom na knjigo se odpro podrobnosti o eKnjigi.

| arko Radmilovič: Kolesar × + | biblos                                                                                                    | lšč                                                                                                    | ä                           |                                            |      |
|------------------------------|----------------------------------------------------------------------------------------------------|----------------------------------------------------------------------------------------------------|-----------------------------|--------------------------------------------|------|
|                              |                                                                                                    |                                                                                                    | Naročite svoj InkBO         | OK e-bralnik                               |      |
|                              | RRIMMALME IN TRILEGIJ / SODOBNI ROMANI (20. IN 21. ST.)<br>Kolesar<br>Marko Radmilovič                                                                                                    |                                                                                                    |                             |                                            |      |
|                              | MARKO RADMILOVIČ<br>KOLESAR                                                                                                    | Roman Kolesar se delno naslanja na resnična dejstva in usodo slovenskega interniranca janeza<br>Godca. Avtor je pred desetletjem o njem posnel dokumentarni film, tokrat pa je na temeljih te<br>nenavadne usode napisal še roman. |                             |                                            |      |
|                              |                                                                                                    | Založba                                                                                                    | Beletrina                   |                                            |      |
|                              |                                                                                                    | Zbirka                                                                                                    | eBeletrina                  |                                            |      |
|                              |                                                                                                    | Leto izdaje                                                                                                    | 2020                        |                                            |      |
|                              |                                                                                                    | Strani                                                                                                    | 432                         |                                            |      |
|                              |                                                                                                    | Jezik                                                                                                    | slovenski                   |                                            |      |
|                              | A Street                                                                                                    | Tip datoteke                                                                                                    | epub                        |                                            |      |
|                              | 19,99€ Beletrina                                                                                                    | ISBN                                                                                                    | 9789612846657               |                                            |      |
|                              | Kupi Izposodi                                                                                                    |                                                                                                    |                             |                                            |      |
|                              | in the second second se |                                                                                                    |                             |                                            |      |
|                              |                                                                                                    |                                                                                                    |                             |                                            |      |
|                              | Dolg opis                                                                                                    |                                                                                                    |                             |                                            |      |
|                              | Roman Kolesar se delno naslania na respična dei                                                                                                    | stva in usodo slov                                                                                                    | enskega interniranca laneza | Godca. Avtor is pred desetletism o piem po | snel |

Preden nadaljujemo, si moramo ustvariti **ADOBE ID**. To je vaše unikatno ime, ki ga ustvarite <u>samo enkrat</u> in ga potem uporabljate na vseh napravah, s katerimi berete eKnjige.

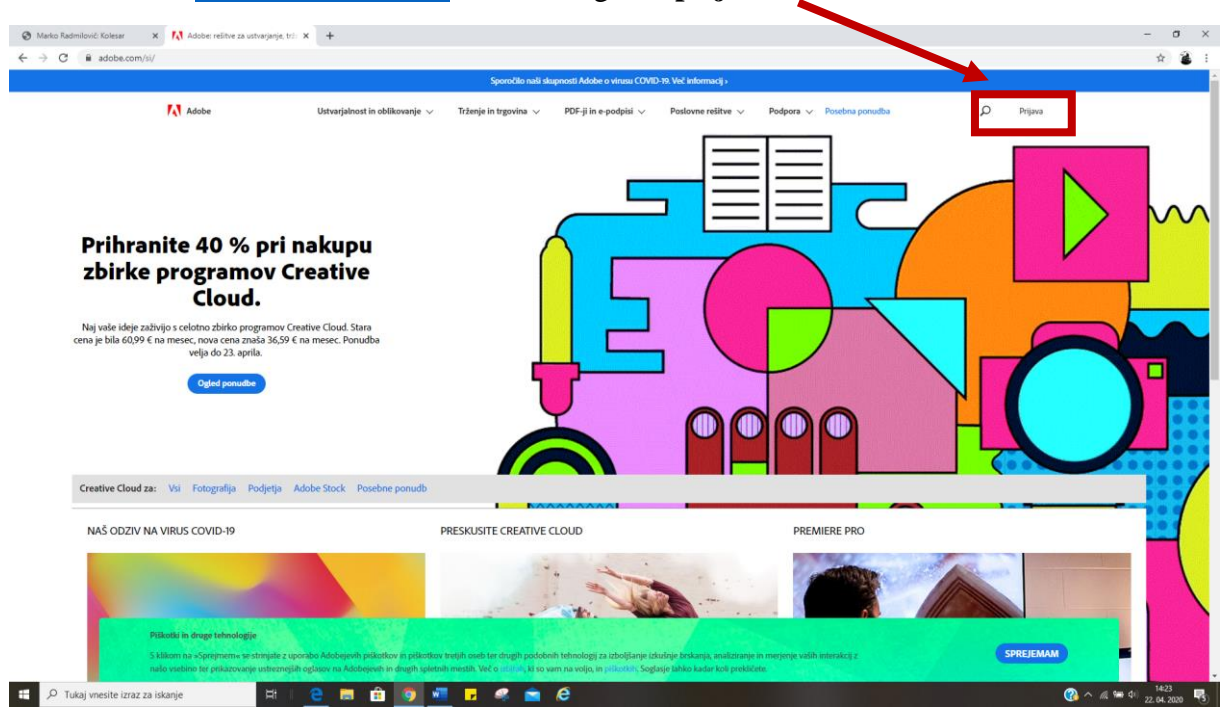

Obiščite stran <u>www.adobe.com/si</u> in izberite gumb **prijava**.

#### Lastnik avtorskih pravic je <u>Biblos</u>.

Navodila sem pripravila Mateja Rutnik, knjižničarka na OŠ Prežihovega Voranca Maribor

- 1. Kliknite Ali nimate Adobejevega ID-ja? Vnesite svoje podatke in kliknite ustvari.
- 2. Na e poštni naslov, ki ste ga navedli ob vnosu podatkov, boste prejeli sporočilo za potrditev registracije.
- 3. Za potrditev registracije kliknite na povezavo v sporočilu, ki ste ga prejeli.
- 4. Sedaj ste ustvarili svoj ADOBE ID. Kar pomeni, da si lahko sposojate eknjige. Ustvari se vam ikona na namizju.

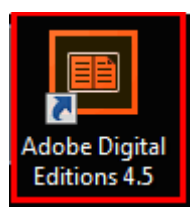

#### Kako si izposodite eKnjige?

### S člansko številko vaše knjižnice (Mariborske, Univeritetne, ...).

Za izposojo e-knjig v Biblosu je potreben vpis v eno od splošnih knjižnic. Če še niste vpisani v knjižnico - v nekatere splošne knjižnice se je možno včlaniti na daljavo.

Tukaj lahko preverite, katere od knjižnic ponujajo možnost včlanitve na daljavo: <u>https://plus.cobiss.si/opac7/rsu.</u> Brez skrbi, Mariborska knjižnica je med njimi.

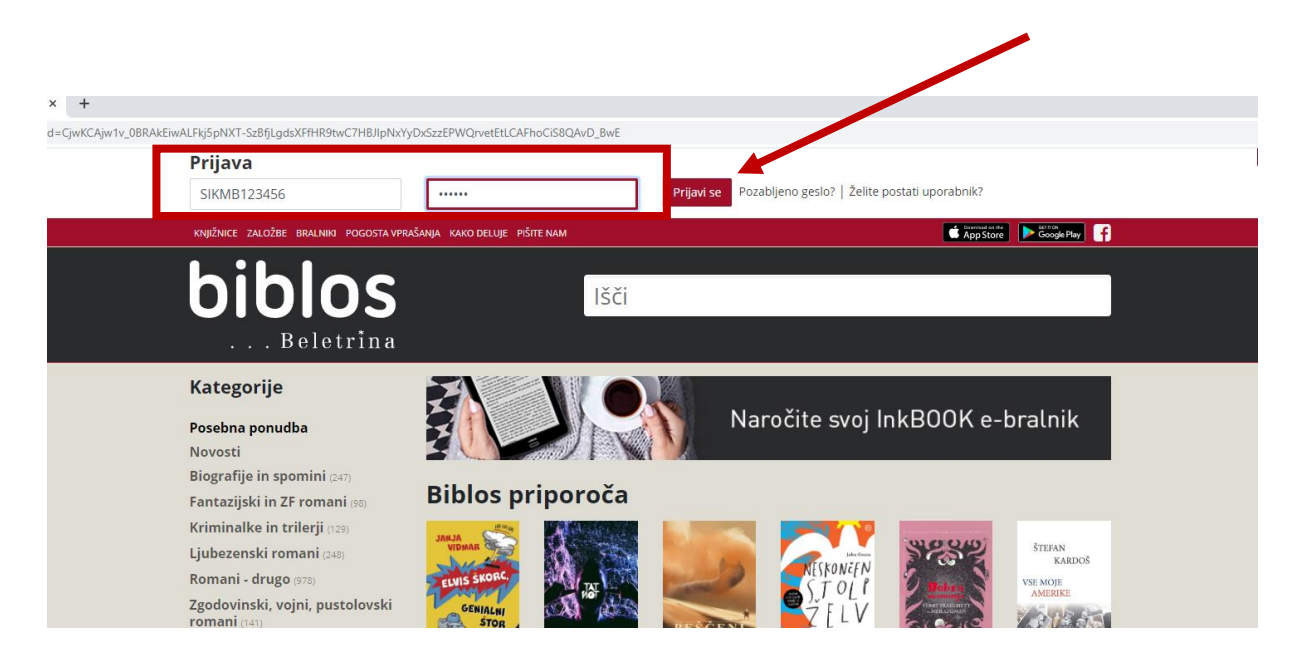

Vpišite akronim in člansko številko (npr **SIKMB**123456) ter geslo, ki ga sicer uporabljate za storitve **Moja knjižnica v Cobissu** in kliknite na **prijavi se**.

### Postopek izposoje je zelo enostaven. Knjigo smo že našli:

| biblos                                | lšč                                                                | i                       |           |  |  |
|---------------------------------------|--------------------------------------------------------------------|-------------------------|-----------|--|--|
|                                       |                                                                    | Naročite svoj InkBOOK ( | e-bralnik |  |  |
| MARKO RADMILOVIČ<br>KOLESA R          | KIMINALKE IN TRILERIJ / SODOBNI ROMANI (20. IN 21. ST.)<br>KOLESAB |                         |           |  |  |
|                                       | Založba                                                            | Beletrina               |           |  |  |
|                                       | Zbirka                                                             | eBeletrina              |           |  |  |
|                                       | Leto izdaje                                                        | 2020                    |           |  |  |
|                                       | Strani                                                             | 432                     |           |  |  |
|                                       | Jezik                                                              | slovenski               |           |  |  |
| A A A A A A A A A A A A A A A A A A A | Tip datoteke                                                       | epub                    |           |  |  |
| 19.99 € Beletrina                     | ISBN                                                               | 9789612846657           |           |  |  |
| Kupi Izposodi                         |                                                                    |                         |           |  |  |

Kliknite na izposodi in potrdite izposojo, nato kliknite na prenesi.

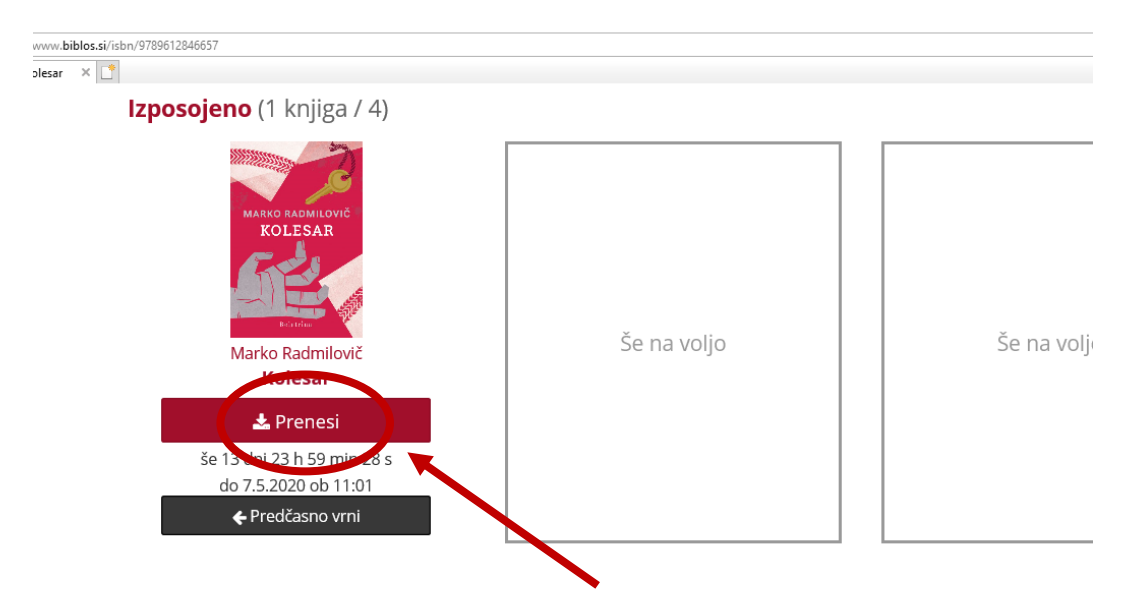

eKnjigo lahko predčasno tudi vrnete (črni okvirček). Zamudnine tukaj ni, saj vam po preteku 14 dni eKnjigo avtomatsko odstranijo. Hkrati lahko imate sposojene največ 4 eKnjige.

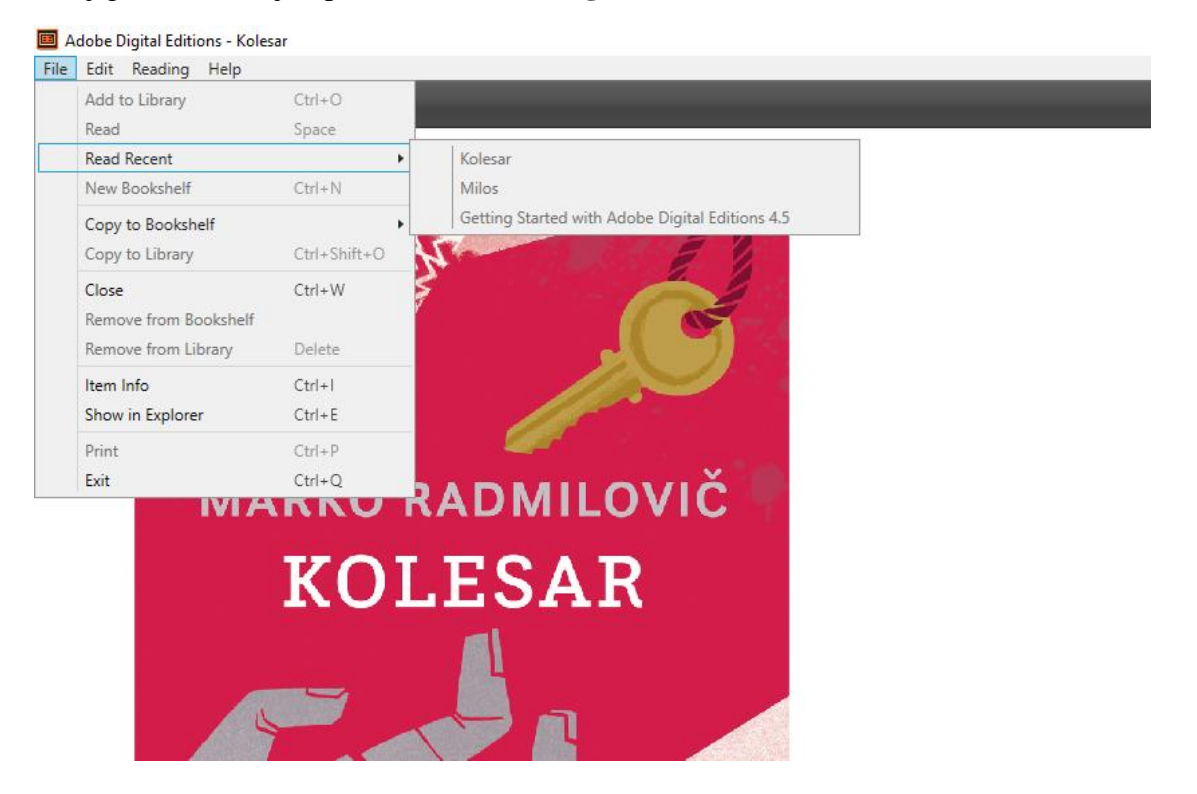

#### eKnjiga se samodejno prenese v Adobe Digital Edition.

Branje si lahko prilagodite po poglavjih (rdeč okvir), z drsnikom (moder okvir), lahko si tudi prilagajate velikost pisave (zeleni okvir). Sami še raziščite in si pomagajte s pomočjo videoposnetkov.

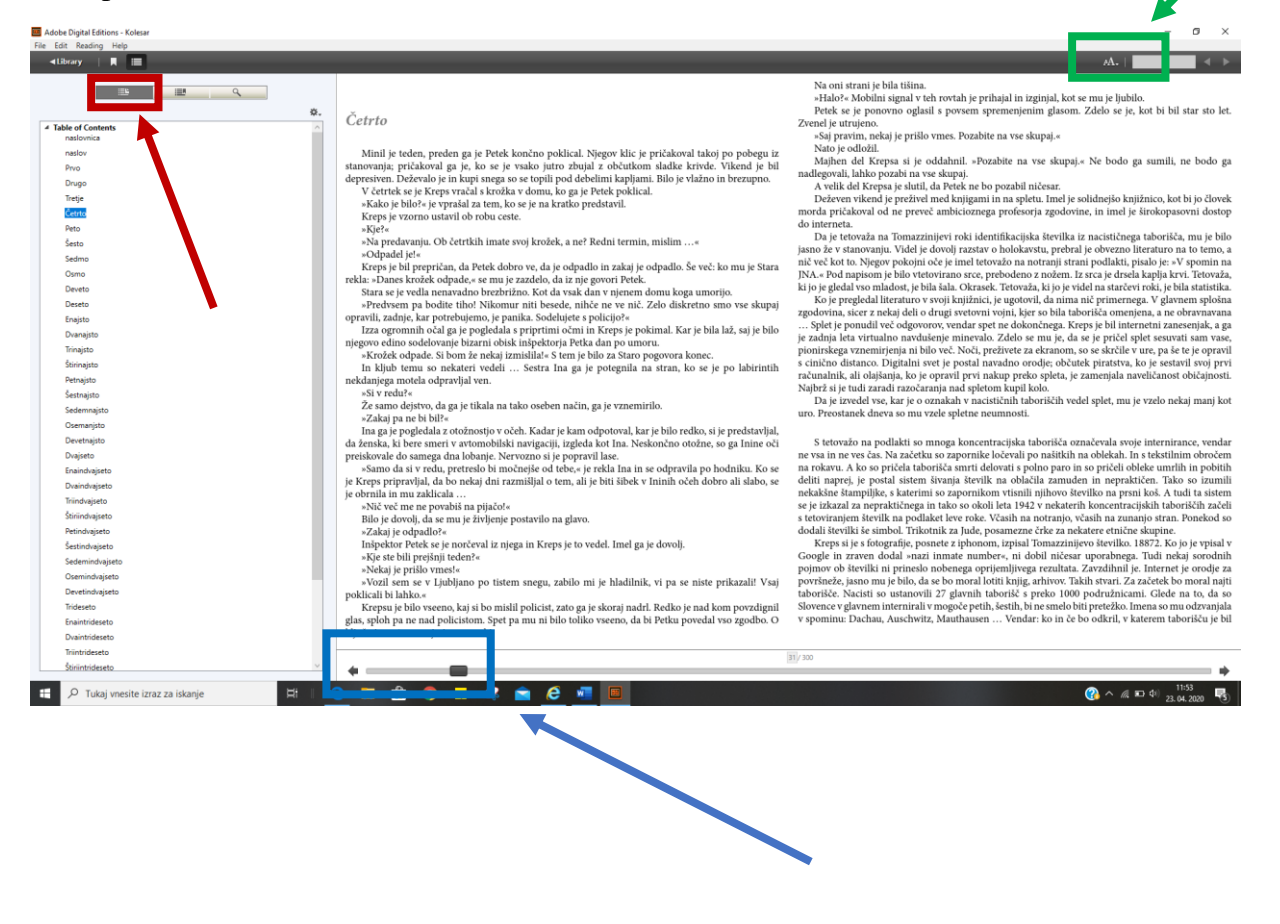

# Kratek vodič Biblosa na osebnem računalniku

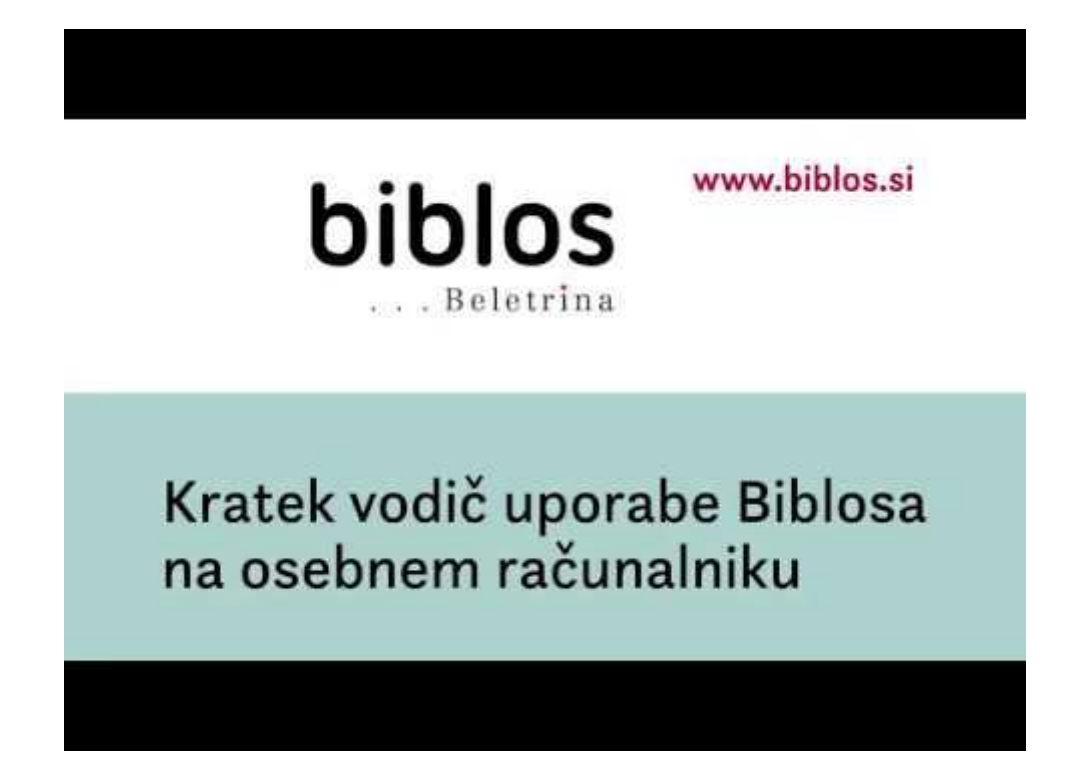

# Branje eKnjig na vaši mobilni napravi

Aplikacijo Biblos2 si lahko namestite preko spletne strani Biblos in sledite navodilom.

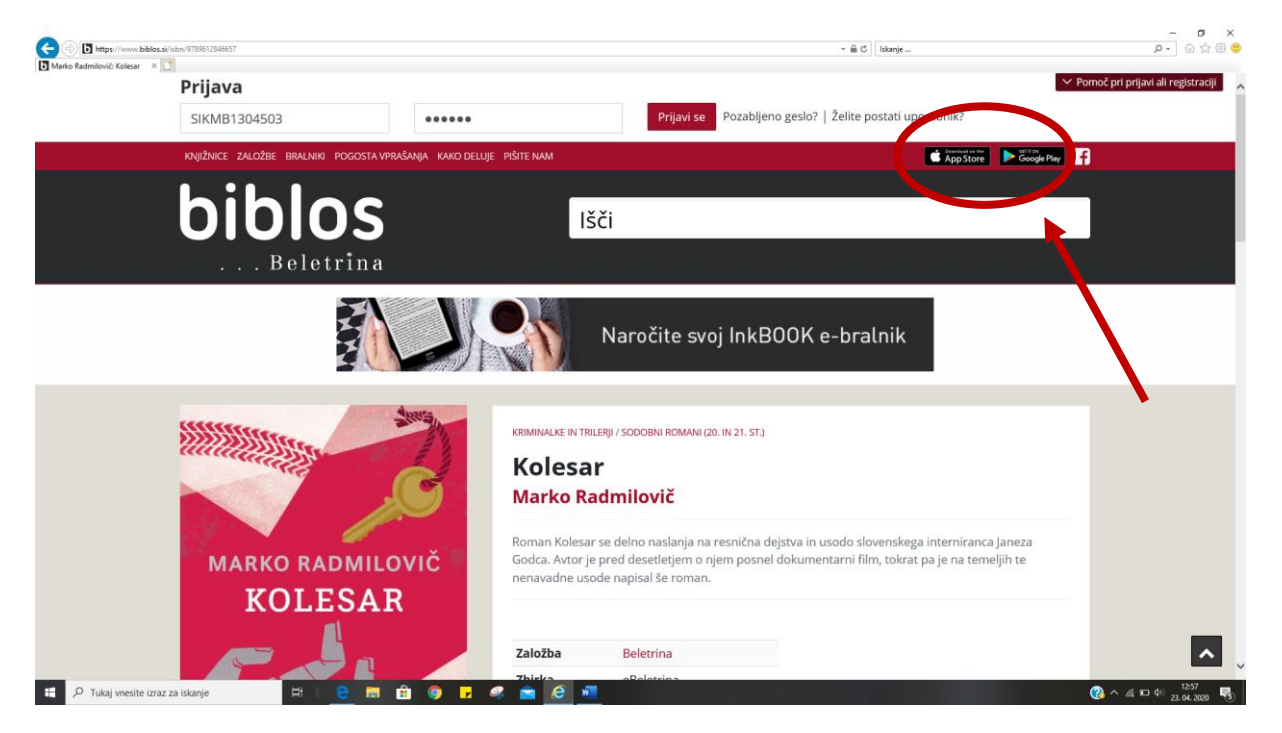

Aplikacijo **BIBLOS2** lahko poiščete tudi v **App Store** ali **Google play** na vašem telefonu in jo namestite.

.

3

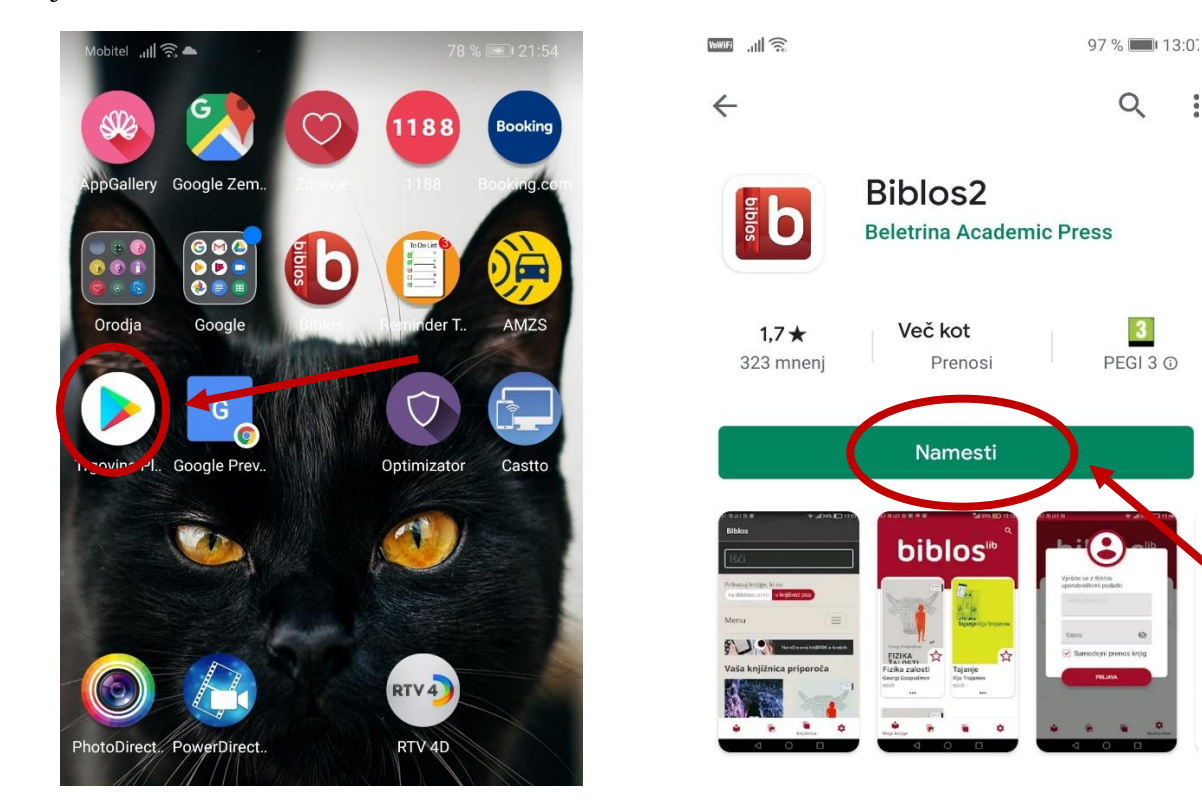

Lastnik avtorskih pravic je <u>Biblos</u>. Navodila sem pripravila Mateja Rutnik, knjižničarka na OŠ Prežihovega Voranca Maribor

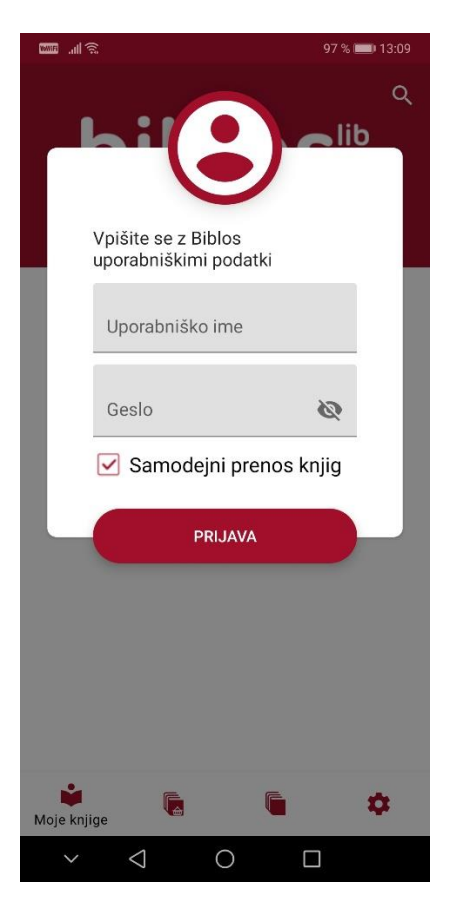

Čestitam. Po vpisu v aplikacijo lahko začnete napravo uporabljati.

## Kratek vodič Biblosa na mobilni napravi

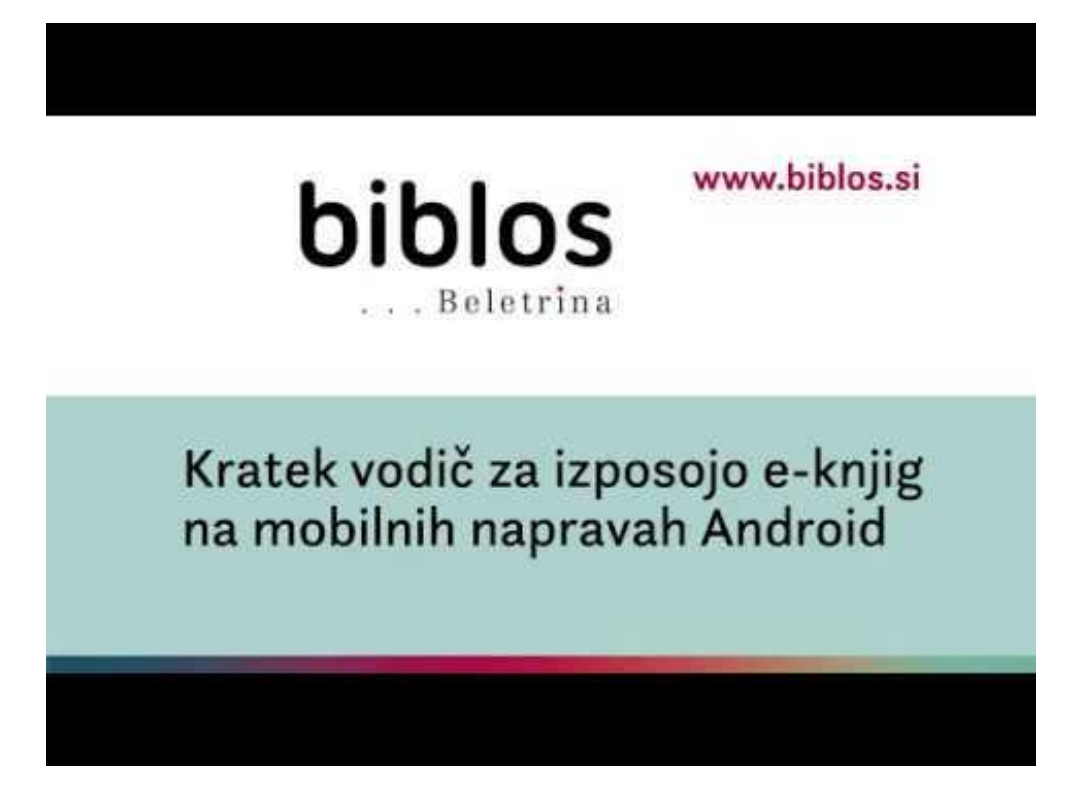